## Warranty Online Labor Rate Change Request Form

Submission Instructions For ASSC Dealers

| Introduction / Document Purpose                                 | 3    |
|-----------------------------------------------------------------|------|
| Entering the Warranty Administration Web Application            | 3    |
| Creating a Warranty Labor Rate Change Request                   | 4    |
| Dealer Contact Data                                             | 4    |
| Selecting a Dealer Code                                         | 5    |
| Selecting a Rate Type                                           | 6    |
| Selecting a Proposed Effective Date                             | 6    |
| Selecting a Currency Code                                       | 7    |
| Selecting Analysis Beginning and End Dates for Annual Review    | 7    |
| The Vehicle Reporting Units Field                               | 8    |
| The Service Hours Field                                         | 9    |
| The Shop Supplies Cost Field                                    | 9    |
| The Net Waste Disposal Fees and Recovery Fields                 | . 10 |
| The Previous Posted/Advertised Labor Rate Field                 | . 10 |
| The Proposed Posted/Advertised Labor Rate Field                 | . 11 |
| The Reason for Change Field                                     | . 11 |
| Choosing a Preliminary Approver                                 | . 12 |
| Using the "Person Lookup" Tool                                  | . 12 |
| Calculating Rates                                               | . 13 |
| Creating, Saving, and Deleting Drafts                           | . 14 |
| Minimum Requirements to Create a Draft                          | . 14 |
| Creating a Draft on Behalf of Another Person                    | . 14 |
| Saving a Draft                                                  | . 15 |
| Deleting a Draft                                                | . 16 |
| The Reset and Print Options                                     | . 16 |
| Submitting the Request                                          | . 17 |
| Possible Warning Messages Before Form Submission                | . 18 |
| Possible Error Messages Before Form Submission                  | . 19 |
| Labor Rate Change Requests – The Approval Process               | .20  |
| E-Mail Notifications                                            | . 20 |
| How to Approve a Labor Rate Change Request Form                 | .21  |
| Entering the Application                                        | .21  |
| Searching for a Request                                         | . 22 |
| Refining the Search                                             | . 23 |
| Approving/Denying a Request                                     | . 24 |
| How to Verify the Final Approval of a Labor Rate Change Request | .26  |
| How to Duplicate a Labor Rate Change Request Form               | . 26 |
| From a Submitted Document                                       | .26  |
| From a Draft                                                    | . 27 |

## Introduction / Document Purpose

When applicable, Caterpillar reimburses dealers for warranty labor expenses. Dealers play an instrumental part in determining their rates for reimbursement, as they are required to gather data through-out the year and report their labor revenue and expenses for shop supplies and waste removal on an annual basis. The Enterprise Warranty team has created an on-line version of the "Warranty Labor Rate Change Request Form" to help dealers with the annual reporting process. This document is intended to be a "step by step" instruction guide to aid in this task.

Please note that the required documentation and information has not changed. Continue to reference Bulletin 1.05T for Labor Rate Change Request processes and procedures. This document includes instructions specific to the requirements as outlined in Bulletin 1.05T.

## Entering the Warranty Administration Web Application

- 1. Using Internet Explorer 6 or 7, access the Caterpillar Intranet.
- 2. In the address bar, type in the following URL: https://warrantyadmin.cat.com.
- 3. Or, choose the "Labor Rate Look Up" link which is located in the right navigation column on the home page of the Global Warranty website at https://warranty.cat.com.

| Home Help Contact                                                  |                                                                                                    |
|--------------------------------------------------------------------|----------------------------------------------------------------------------------------------------|
| Warranty Adminis                                                   | stration                                                                                                    |
| MDLR                                                               |                                                                                                    |
| Inquire Rates<br>Create Rate Request<br>View:Approve Rate Requests |                                                                                                    |
|                                                                    | Welcome to the Warranty Administration (Warranty Admin) Web Application.<br>There are four modules depending on your level of access:<br>• Multiple Dealer Labor Rates (MDLR)<br>• Problemed Claims (POC)<br>• Service Letter Allowance<br>• Technician Assignment Groups |
| ρ.                                                                 | Navigation through Warranty Admin can be accomplished by selecting an option on the menu at the top of the screen.<br>The selected page will then appear in this area of the screen replacing whatever was here before.                                                   |
|                                                                    | Warranty Admin also provides some basic support options available as links just above the menu items: Home - Help - Contact.                                                                                                    |

- 4. Use mouse to hover curser over the MDLR (Multiple Dealer Labor Rates) button. A drop down menu will appear.
- 5. Use mouse to navigate through drop down menu list, and select the "Create Rate Request" option with a left click.

A screen, similar to the one pictured on the next page will appear.

| and the second second s |                                                                      |
|----------------------------------------------------------------------------------------------------|----------------------------------------------------------------------|
|                                                                                                    |                                                                      |
|                                                                                                    | ASSC Warranty Labor Rate Change Request For                          |
|                                                                                                    |                                                                      |
|                                                                                                    | Reg ET # D Request Sorted DBNFT                                      |
| *Dealer Contact Name :                                                                                                    | Janua Banch                                                          |
| Dealer Contact Email                                                                                                    | Branch, James, Kigk at som                                           |
| Dealer Name                                                                                                    | DIAMOND INTERNATIONAL                                                |
| Theolog Containty                                                                                                    |                                                                      |
| seats (codets)                                                                                                    | <ul> <li>Use commutatio to definit multiple duality codes</li> </ul> |
| "Rate Type                                                                                                    | Belest +                                                             |
| "Proposed Effective Date :                                                                                                    | Hurgamod 34 Depa Nidoo                                               |
| *Custency Code                                                                                                    | Selact -                                                             |
| ata Range of Review                                                                                                    | w Period                                                             |
| *Analysis Beg                                                                                                    | gin Date:                                                            |
| *Analysis E                                                                                                    | nd Date :                                                            |
| *Vehicle Reporting                                                                                                    | ng Units : Km +                                                      |
| Se                                                                                                    | ervice Hrs                                                           |
| Anteriopatriantal                                                                                                    | A Developed i                                                        |
| Shot Maste Deep                                                                                                    | es Cost :                                                            |
| Inter Walsoe LAspo                                                                                                    | a Hezney                                                             |
|                                                                                                    | Fees :                                                               |
| R                                                                                                    | ecovery                                                              |
| *Previou                                                                                                    | s Posted                                                             |
| /Advertised Lab                                                                                                    | por Rate :                                                           |
| "Propose<br>(Advertised Lab                                                                                                    | d Posted                                                             |
| Reason for                                                                                                    | Change                                                               |
|                                                                                                    | (10) structure max ) 19 emodelet                                     |
| • indicates require                                                                                                    | rd field(s)                                                          |
|                                                                                                    |                                                                      |

## **Creating a Warranty Labor Rate Change Request**

#### Dealer Contact Data

| MOLR | Technician Assignment Groups                  |                                         |
|------|-----------------------------------------------|-----------------------------------------|
|      | ASSC                                          | Warranty Labor Rate Change Request Form |
| 12.2 |                                               | Reg D = 37 Request Status DRWT          |
| 1    | Dealer Contact Name : Junice Brench           | A.X.                                    |
| - 13 | Dealer Contact Email: Branch_Janice_K@cat.com |                                         |
|      | Dealer Name : DIAMOND INTERNATIONAL           |                                         |

The "Dealer Contact Name," "Dealer Contact Email," and "Dealer Name" fields will automatically populate based on the user's CWS Log-In ID information.

**Note**: The CWS Log-In ID of the name in the "Dealer Contact Name" field has to match the CWS Log-In ID of the person submitting the form. If the CWS Log-In ID's do not match, the user will only be able to save the content as a draft. Therefore, it is important to verify that the contact

information accurately reflects the individual responsible for submitting Warranty Labor Rate Change Request Forms.

#### Selecting a Dealer Code

| MOLR | Technician Assignment | Groups                  |               |                   |                   |                   |
|------|-----------------------|-------------------------|---------------|-------------------|-------------------|-------------------|
|      |                       | ASSC                    | Warra         | nty Lal           | oor Rate Cha      | ange Request Form |
|      |                       |                         |               | Reg ID #          | 37 Request Status | DRAFT             |
| *D   | Sealer Contact Name : | Janice Branch           | × 10          |                   |                   |                   |
| C    | Dealer Contact Email  | Branch_Janice_K@cal.com |               |                   |                   |                   |
|      | Dealer Name           | DIAMOND INTERNATIONAL   |               |                   |                   |                   |
|      | *Dealer Code(s)       | - Use cr                | mma(a) to del | imit muttiple des | in codes          |                   |

Use mouse to place curser over desired "Dealer Code" and left click to select it. If the desired "Dealer Code" is not visible, use the up and down arrows to the right of the field to find it.

|                        |                          | Req ID #         | Request Status | DRAFT |
|------------------------|--------------------------|------------------|----------------|-------|
| *Dealer Contact Name : | Janice K Branch          | <b>4</b> ×       |                |       |
| Dealer Contact Email : | Branch_Janice_K@cat.com  | ]                |                |       |
| Dealer Name :          | CARTER MACHINERY COMPANY | 1                |                |       |
| *Dealer Code(s)        | A00V<br>A039             | ple dealer codes |                |       |

To select more than one "Dealer Code," hold down the "Ctrl" button on the key board while using the mouse to left click on all of the desired codes. Selected codes will be highlighted in blue.

To select a list of "Dealer Codes," hold down the "Shift" button on the key board while using the mouse to left click on the code at the top of the list and left click on the code at the bottom of the list. The codes at the top and bottom of the list, and all of the codes in between will be highlighted in blue for selection.

<u>Note:</u> When selecting multiple "Dealer Codes," the same type of dealer code within the same CWS security affiliation has to be chosen. For example, an ASSC dealer could choose to add another ASSC dealer code within the same security affiliation, but should not add a Cat dealer code.

#### Selecting a Rate Type

To select a "Rate Type," click on the arrow key to display the drop down menu illustrated below.

| *D | ealer Code(s) | A60M   | 4 | Use comma(s) to delimit multiple dealer codes |
|----|---------------|--------|---|-----------------------------------------------|
|    | *Rate Type :  | Select |   |                                               |

Use curser to navigate through the list and select the desired "Rate Type" with a left click of the mouse. Only one "Rate Type" can be selected per form entry, but it can be applied to multiple dealer codes, if they were selected correctly in the "Dealer Code" section.

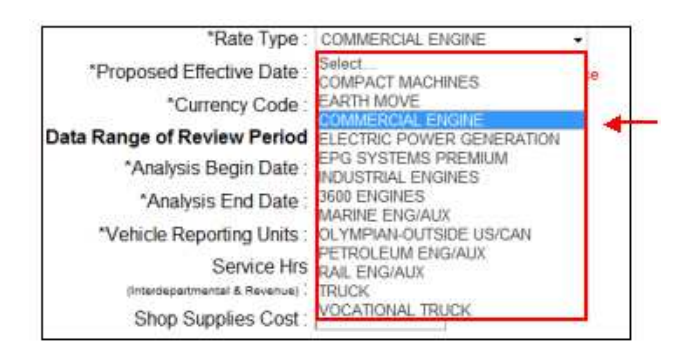

#### Selecting a Proposed Effective Date

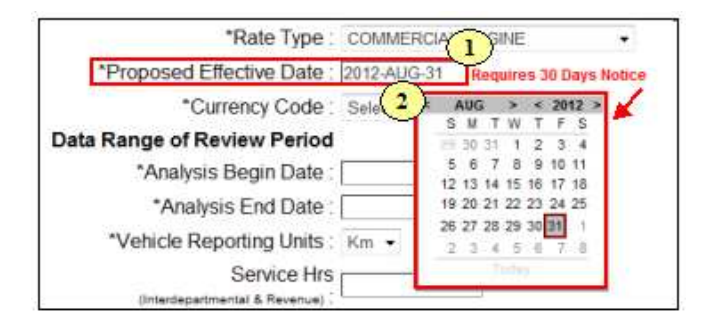

- Labor Rates must be updated once and only once per calendar year, even if the Labor Rate does not change. Each dealership has the option to choose a renewal date that fits in with their current business practices and processes. To select a "Proposed Effective Date," use the mouse to place curser in the open information field. This will prompt a calendar to pop up.
- 2. By default, the pop up calendar will require the user to pick a future effective date that is at least 30 days after the date the form is filled out. This is to comply with warranty policies as they are outlined in Bulletin 1.05T. Updated Labor Rates must be received by a Caterpillar Representative a minimum of 30 days before the proposed future effective date.

#### Selecting a Currency Code

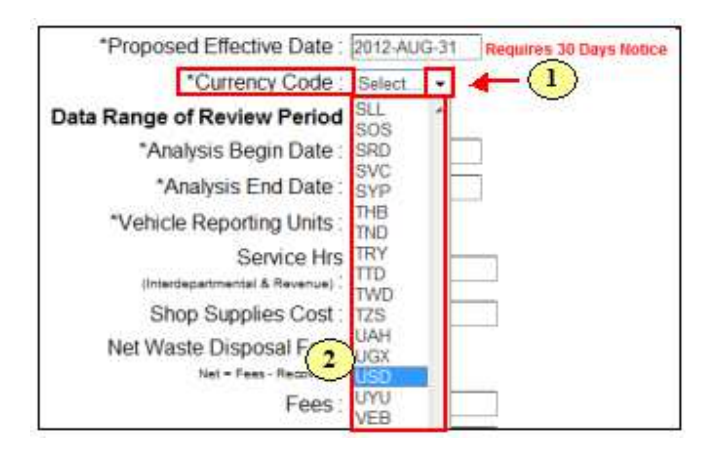

- 1. To select a "Currency Code," click on the arrow key to the right of the "Currency Code" field to display the drop down menu.
- 2. Use curser to navigate through the list and select the appropriate currency code appropriate for the region.

**Note:** All information on the form from this point forward should be consistent with the currency code selected in this field.

#### Selecting Analysis Beginning and End Dates for Annual Review

Dealers play an instrumental part in determining their rates for reimbursement, as they are required to gather data through-out the year and report their labor revenue and expenses for shop supplies and waste removal on an annual basis. Therefore, all information in the "Data Range of Review Period" section should reflect labor revenues received and shop supply and waste removal expenses incurred throughout the year, starting with the "Analysis Begin Date" and ending with the "Analysis End Date." For additional information, please reference Bulletin 1.05T.

| V-01                    |
|-------------------------|
| < NOV > < 2011 >        |
| 30 31 1 2 3 4 5         |
| 6 7 8 9 10 11 12        |
| 20 21 22 23 24 25 26    |
| 27 28 29 30 1 2 3       |
| 4 5 6 7 8 9 10<br>Today |
|                         |

The "Analysis Begin Date" should be the starting date of the reported revenue and expense data.

The "Analysis End Date" should be the ending date of the reported revenue and expense data.

| *Analysis Begin Date : 2011-Nov- | -01  | )  |    |     |    |    |      |
|----------------------------------|------|----|----|-----|----|----|------|
| *Analysis End Date : 2012-OCT    | r-31 |    |    |     |    |    |      |
| *Vehicle Reporting Units : Km ·  | < (  | CT |    | >   | <  | 20 | 12 > |
| Service Hrs                      | 30   | 1  | 2  | W   | 4  | F  | S    |
| (Interdepartmental & Revenue)    | 7    | 8  | 9  | 10  | 11 | 12 | 13   |
| Shop Supplies Cost :             | 14   | 15 | 16 | 17  | 18 | 19 | 20   |
| Net Waste Disposal Fees          | 28   | 22 | 23 | 24  | 15 | 20 | 21   |
| Net = Fees - Recovery            | -4   | 5  | 6  | 7   | 8  | .9 | 10   |
| Fees                             |      |    | T  | oda | y  |    |      |

This example above fulfills the one year "Data Range of Review Period" requirement. All information entered in the fields that follow should reflect labor revenue received and shop supply and waste removal expenses incurred from the "Analysis Begin Date" of November 1, 2010 through the "Analysis End Date" of October 31, 2011.

#### The Vehicle Reporting Units Field

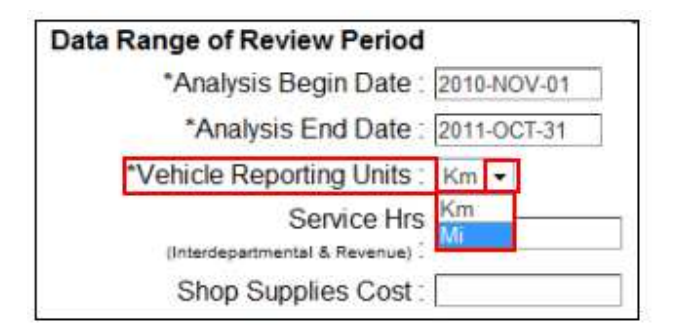

Use the drop down arrow to the right of the "Vehicle Reporting Units" field to choose between "Kilometers" and "Miles" as a unit of measurement for reporting data. Note that Kilometers (Km) is chosen by default, and if Miles (Mi) is the preferred unit, it will need to be selected.

#### The Service Hours Field

| Data Range of Review Period   |             |
|-------------------------------|-------------|
| *Analysis Begin Date :        | 2010-NOV-01 |
| *Analysis End Date :          | 2011-OCT-31 |
| *Vehicle Reporting Units :    | Mi 👻        |
| (Interdepartmental & Revenue) | 10000       |

In the "Service Hours" field, enter the total number of labor/service hours sold interdepartmentally during the year in review. In the example above, a total of 10,000 external and internal labor hours were sold between the "Analysis Begin Date" of November 1, 2010 through the "Analysis End Date" of October 31, 2011.

**Note:** This field is optional, except when requesting reimbursement for shop supplies and waste disposal fees.

#### The Shop Supplies Cost Field

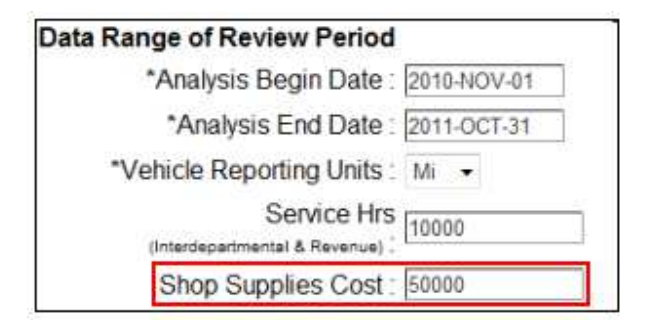

In the "Shop Supplies Cost" field, enter the total cost of shop supplies during the year in review. . In the example above, a total of \$50,000 was spent on shop supplies between the "Analysis Begin Date" of November 1, 2010 through the "Analysis End Date" of October 31, 2011.

**Note:** This field is optional. Those dealers who invoice for shop supplies and disposal fees, who would also like to recover a portion of these expenses, should populate this field and the fields in the "Net Waste Disposal Fees" section.

#### The Net Waste Disposal Fees and Recovery Fields

| Data | Range of Review Period                       |             |
|------|----------------------------------------------|-------------|
|      | *Analysis Begin Date :                       | 2010-NOV-01 |
|      | *Analysis End Date :                         | 2011-OCT-31 |
|      | *Vehicle Reporting Units :                   | Mi 👻        |
|      | Service Hrs<br>(Interdepartmental & Revenue) | 10000       |
|      | Shop Supplies Cost :                         | 50000       |
| 1    | Net Waste Disposal Fees                      |             |
|      | Fees :                                       | 3000        |
|      | Recovery :                                   | 0           |

In the "Waste Disposal Fees" section, data will be entered in two fields: the "Fees" field and the "Recovery" field. These fields are optional, as waste disposal fees and recovery revenue may not apply to every dealer.

In the "Fees" field, enter the total cost incurred for disposal fees during the year in review.

In the "Recovery" field, enter the total amount of fees recovered from customers for waste disposal, plus the total amount of revenue received from waste material sales during the year in review.

**Note:** In this example, a total of \$3000 was spent on waste removal, and \$0 was recovered between the "Analysis Begin Date" of November 1, 2010 through the "Analysis End Date" of October 31, 2011. The "Net = Fees – Recovery" field automatically populates when the rates are calculated.

#### The Previous Posted/Advertised Labor Rate Field

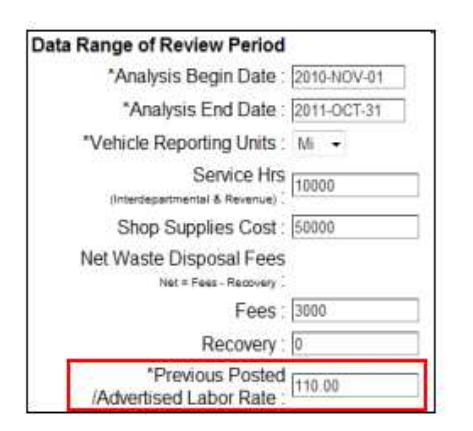

In the "Previous Posted/Advertised Labor Rate" field, enter the last year's proposed labor rate.

The Proposed Posted/Advertised Labor Rate Field

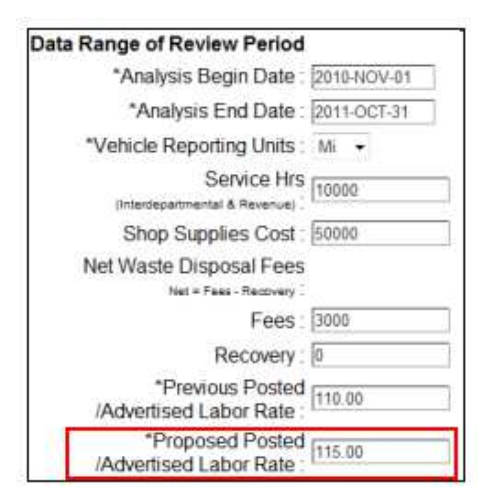

In the "Proposed Posted/Advertised Labor Rate" field, enter this year's proposed labor rate.

#### The Reason for Change Field

| Data Range of Review Period                     |                                   |
|-------------------------------------------------|-----------------------------------|
| *Analysis Begin Date :                          | 2010-NOV-01                       |
| *Analysis End Date :                            | 2011-OCT-31                       |
| "Vehicle Reporting Units :                      | Mi 🔹                              |
| Service Hrs<br>(Interdepartmental & Revenue)    | 10000                             |
| Shop Supplies Cost :                            | 50000                             |
| Net Waste Disposal Fees                         |                                   |
| Fees                                            | 3000                              |
| Recovery :                                      | 0                                 |
| *Previous Posted<br>/Advertised Labor Rate :    | 110.00                            |
| *Proposed Posted<br>/Advertised Labor Rate :    | 115.00                            |
| Reason for Change :                             | Annual requirement. +             |
| <ul> <li>indicates required field(s)</li> </ul> | (50 characters max.) 31 remaining |

In the "Reason for Change" field, enter the reason for filling out the Labor Rate Change Request Form.

**Note:** This is also an optional field, and it is limited to a maximum of 50 characters. Also note that the asterisks on the form indicate required fields.

#### Choosing a Preliminary Approver

| Preliminary Appro | ver Name : |              | <b>X</b>        |                       |            |
|-------------------|------------|--------------|-----------------|-----------------------|------------|
| Submit Request    | Save Draft | Delete Draft | Calculate Rates | Return to View Screen | Print Rese |

To populate the name and e-mail address of a "Preliminary Approver," click on the "magnifying glass" icon to the right of the "Preliminary Approver Name" field. Clicking this icon will pop up the "Person Lookup" tool.

**Note:** Information in the "Preliminary Approver Name" and "Preliminary Approver Email" fields can be erased by clicking on the "X" icon.

#### Using the "Person Lookup" Tool

| st Name Email     |  |        |       | okup       | Person Lo |
|-------------------|--|--------|-------|------------|-----------|
| et Waganty Soarch |  |        | Email | First Name | Last Name |
| Search Search     |  | Search |       | Warranty   | Test      |

1. A pop up box titled, "Person Lookup" will appear.

| Person    | Lookup     | (     | 3      | 6 |
|-----------|------------|-------|--------|---|
| Last Name | First Name | Email | 4      |   |
| Mills     | Sharla     |       | Search |   |
|           | Name       | CUPID | EMAIL  |   |

- 2. Enter the "Last Name" and "First Name" of the new contact person in the corresponding fields.
- 3. The "Email" field is optional. Populate this field if the "Email" address of the new contact person is known.
- 4. Click on the "Search" link.
- 5. Name(s) matching the entered search criteria information will show up at the bottom of the pop up screen. Click on the link titled "Select" to change the contact person and migrate back to the original screen.
- 6. Use the "X" button to exit out of the "Person Lookup" option and go back to the original screen.

## **Calculating Rates**

| Preliminary Appro | ver Name : Sh   | arla R Mills  | 2 ×      |  |
|-------------------|-----------------|---------------|----------|--|
| reliminary Appro  | over Email : MI | LLS_SHARLA_R@ | )cat.com |  |
|                   |                 |               |          |  |

Once all of the information is entered in the appropriate fields, click on the "Calculate Rates" button to open a new screen with the calculated rates displayed. For more detailed information about how rates are calculated, please refer to Bulletin 1.05T.

**Note:** Zero will be used if the information in the "Net Waste Disposal Allowance" field shows a negative number.

|                          |                                | Cak    | culated Rates | 5    |          |      |          |       |
|--------------------------|--------------------------------|--------|---------------|------|----------|------|----------|-------|
|                          |                                | Rate   |               |      |          |      |          |       |
|                          | % of Previous Base Rate :      | 0.00   |               |      |          |      |          |       |
|                          | New Avg Realized Rate :        | 115.00 |               |      |          |      |          |       |
| it multiple dealer codes | New Shop Supplies Allowance :  | 3.11   | Max:          | 3.11 | Actual : | 5.00 | Actual % | 4.30% |
|                          | New Waste Disposal Allowance : | 0.30   | Max :         | 1.50 | Actual : | 0.30 | Actual % | 0.30% |
|                          | New Sell Labor Rate :          | 118,41 |               |      |          |      |          |       |
|                          | New Cost Labor Rate            | 106.91 |               |      |          |      |          |       |
|                          | New Travel Rate :              | 103.50 |               |      |          |      |          |       |
|                          | New Vehicle (Mi or Km) Rate :  | 3.08   | Unit Used :   | M    |          |      |          |       |

## Creating, Saving, and Deleting Drafts

#### Minimum Requirements to Create a Draft

The highlighted areas in the picture below indicate the minimum number of fields that need to be populated before saving information in the "Warranty Labor Rate Change Request Form" as a draft.

|                             | Warranty Labor Rate Change Request Form                                                                                                    |
|-----------------------------|----------------------------------------------------------------------------------------------------|
|                             | Reg ID # : Request Status : DRAFT                                                                                                    |
| "Dealer Contact Name        | Warranty Test                                                                                                    |
| Dealer Contact Email        | Branch_Janice_K@cat.com                                                                                                    |
| Dealer Name                 | CARTER MACHINERY COMPANY,                                                                                                    |
| *Dealer Code(s)             | A000 → A000 → A |
| *Rate Type :                | Select                                                                                                    |
| *Proposed Effective Date    | 2012-JUL-31 Requires 30 Days Notice                                                                                                    |
| *Currency Code :            | Select.                                                                                                    |
| Data Range of Review Period |                                                                                                    |
| *Analysis Begin Date        | 2010-MAR-31                                                                                                    |
| *Analysis End Date          | 2011-FEB-01                                                                                                    |

#### Creating a Draft on Behalf of Another Person

There may be cases when someone other than the individual responsible for submitting "Warranty Labor Rate Change Request Forms" is responsible for entering data in the MDLR system. For example, a Caterpillar dealer could populate the form with required information for one of their affiliated ASSC dealers.

In this case, the person entering the information will need to change the dealer contact information to the name of the person who will be submitting the form, and then save the information as a draft.

<u>Note:</u> The dealer contact name, the selected dealer code affiliation, and the CWS ID of the person logged in to the Warranty Administration system have to match to submit the form. Otherwise, only a draft can be saved.

<u>Note:</u> Approvers work the same way as the submitters. The name on the form, in the "Preliminary Approver" field has to match the CWS ID of the person logged into the Warranty Administration system to approve the request. All of this is done to satisfy SOX signature requirements.

| Warran                                         | nty La                | bor Rat    | e Change         | Req   | uest Form |
|------------------------------------------------|-----------------------|------------|------------------|-------|-----------|
|                                                |                       | Req ID # : | Request Status : | DRAFT |           |
| *Dealer Contact Name : Warranty Test           | <ul> <li>×</li> </ul> |            |                  |       |           |
| Dealer Contact Email : Branch_Janice_K@cat.com |                       |            |                  |       |           |
| Dealer Name : CARTER MACHINERY COMPAR          | NY,                   |            |                  |       |           |

To change dealer contact information, click on the "magnifying glass" icon to the right of the "Dealer Contact Name" field. Use the "Person Lookup" tool to change the content in the "Dealer Contact Name," "Dealer Contact Email," and "Dealer Name" fields. For information about how to use the "Person Lookup" tool, refer to page 12 of this document.

|                                                  | Warranty Labor Rate Change Request Form |
|--------------------------------------------------|-----------------------------------------|
| *Dealer Contact Name :<br>Dealer Contact Email : | Req ID # 51 Request Status SUBMITTED    |

If there is a need to clear information in this field, click on the "X" icon to the right of the "Dealer Contact Name" field.

#### Saving a Draft

To save a draft of the "Warranty Labor Rate Change Request Form," click on the "Save Draft" button.

| Preliminary Appro | ver Name : Sh | arla R Mills  | ٩, *            |                       |       |       |
|-------------------|---------------|---------------|-----------------|-----------------------|-------|-------|
| Preliminary Appro | ver Email : M | LLS_SHARLA_R@ | @cat.com        |                       |       |       |
| Submit Request    | Save Draft    | Delete Draft  | Calculate Rates | Return to View Screen | Print | Reset |

Once a draft has been successfully saved, a message like the one pictured below will appear.

| Home Help Contact                                                                                       |
|----------------------------------------------------------------------------------------------------|
| Warranty Administration                                                                                 |
| MDLR                                                                                                    |
| Success: A draft of the request has been saved. Please make a note of the Req ID# for future reference. |

#### Deleting a Draft

To delete a draft, click on the "Delete Draft" button at the bottom of the screen.

| Preliminary Appro | ver Name : Sh   | iarla R Mills | <b>a *</b>      |                       |       |      |
|-------------------|-----------------|---------------|-----------------|-----------------------|-------|------|
| Preliminary Appro | over Email : MI | LLS_SHARLA_R@ | )cat.com        |                       |       |      |
| Submit Pequeet    | Save Draft      | Delete Draft  | Calculate Rates | Return to View Screen | Print | Rese |

Once a draft has been successfully deleted, a message like the one pictured below will appear.

| Home Help Contact                           |        |
|---------------------------------------------|--------|
| Warranty Administrati                       | on     |
| MDLR                                        |        |
| Success: The Draft has been successfully de | leted. |

## The Reset and Print Options

| Preliminary Appro | ver Name : Sh  | arla R Mills  | ۹ 🛪             |                       |       |       |
|-------------------|----------------|---------------|-----------------|-----------------------|-------|-------|
| Preliminary Appro | ver Email : MI | LLS_SHARLA_R@ | @cat.com        |                       |       |       |
| Submit Request    | Save Draft     | Delete Draft  | Calculate Rates | Return to View Screen | Print | Reset |

The "Reset" option is available at anytime during the data entering process. Click on the "Reset" button to clear information fields or return them to the default status.

| *Preliminary Appro | over Name : Sh   | arla R Mills | ٩,              | 4 |                       |       |       |
|--------------------|------------------|--------------|-----------------|---|-----------------------|-------|-------|
| Preliminary Appro  | over Email : MIL | LS_SHARLA_R@ | @cat.com        |   |                       |       |       |
| Submit Request     | Save Draft       | Delete Draft | Calculate Rates |   | Return to View Screen | Print | Reset |

The "Print" option is available at any time during the data entering process and the approval process. It is also available to copy a submitted and completed form in any status. Just click on the "Print" button at the bottom of the screen to open a pop up box like the one pictured on the next page.

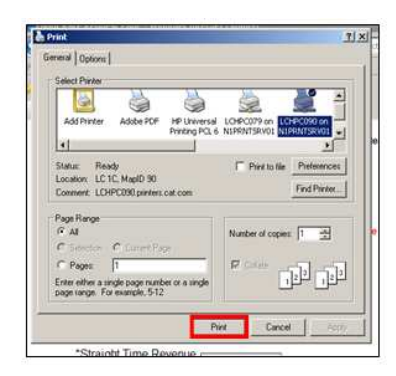

In the pop up box, click on the "Print" button and retrieve a hard copy of the form as it displayed on the computer screen.

<u>Note:</u> Be sure to click on the "Calculate Rates" button before printing, if you want the calculations to show in the printed copy.

## Submitting the Request

| *Preliminary Appro | ver Name : Sh  | arla R Mills  | ۹ 🛪             |                       |             |
|--------------------|----------------|---------------|-----------------|-----------------------|-------------|
| Preliminary Appro  | ver Email : MI | LLS_SHARLA_R@ | gcat.com        |                       |             |
| Submit Request     | Save Draft     | Delete Draft  | Calculate Rates | Return to View Screen | Print Reset |

Once the "Preliminary Approver" has been chosen, and their information is populated in the appropriate fields, click on the "Submit Request" button to submit the request. Submitting the request will send an automated e-mail to the person chosen as the "Preliminary Approver."

**Note:** The "Dealer Contact" responsible for submitting this form must have a CWS ID assigned to the Dealer Code(s) chosen in the "Dealer Code" section of this form.

| Home Help Contact                          |                                                                                 |
|--------------------------------------------|---------------------------------------------------------------------------------|
| Warranty Administrati                      | on                                                                              |
| MDLR                                       |                                                                                 |
| Success: The Labor Rate request has been a | successfully submitted. Please check your email for the Req ID and information. |
|                                            |                                                                                 |
|                                            | Nevrenty Lober Bets Chenne Beruset Form                                         |
|                                            | Warranty Labor Rate Change Request Form                                         |
|                                            |                                                                                 |
|                                            | Req.ID # 51 Request Status SUBMITTED                                            |

Once the request has successfully been submitted, you will see a message like the one above. Notice that the request has been assigned a "Req. ID #" and a "Status." In the example above, the "Req. ID #" is "51," and the "Status" reads, "SUBMITTED." Also notice the reminder at the top of the screen to check e-mail for updates. At this time, it may also be a good idea to keep a record of the "Req. ID #."

**Note:** At this point in the process, the "Warranty Labor Rate Change Request Form" can no longer be changed. However, an editable duplicate of the form can be created. Refer to page 26-27 of this document to learn more about how to duplicate "Warranty Labor Rate Change Request Forms."

#### Possible Warning Messages Before Form Submission

It is possible to get a few warning messages before submitting the form. These particular messages won't prevent form submission, but it will provide information regarding possible mistakes in the form, which may prolong the approval process.

| nunge of neview r enou                                                                                                    |                                                                                                    |   |
|----------------------------------------------------------------------------------------------------|----------------------------------------------------------------------------------------------------|---|
| *Analysis Begin Date :                                                                                                    | 2011-Jun-01                                                                                                    |   |
| *Analysis End Date : 2                                                                                                    | 2012-May-31                                                                                                    |   |
| *Vehicle Reporting Units :                                                                                                    | Mi 💌                                                                                                    |   |
| *Straight Time Revenue<br>(Without Shop & Disposal Costs) :<br>*External Revenue Hrs :<br>Service Hrs<br>(Interdepartmental & Revenue) :<br>Shop Supplies Cost :<br>Net Waste Disposal Fees | Message from webpage  Message from webpage  New Base Rate is outside +/- 10% parameters. Realized % is outside +/- 10% - Please review calculation with dealer. Realized % is outside +/- 10% - Please review calculation with dealer. Realized % is outside +/- 10% - Please | X |
| Net = Fees - Recovery                                                                                                    | 2930.00                                                                                                    |   |
| Recovery :                                                                                                    | 500.00                                                                                                    |   |
| *Previous Posted                                                                                                    | 100.00                                                                                                    | R |
| *Proposed Posted<br>/Advertised Labor Rate :                                                                                                    | 125.00                                                                                                    |   |
| Reason for Change :                                                                                                    | *                                                                                                    |   |

Here is a list of possible warning messages and their meanings:

**New Base Rate is outside +/- 10% parameters.** – This is a calculation warning regarding the "New Average Realized Rate; which is obtained by dividing the "New Average Realized Rate" by the "Previous Base Rate" or the current rate on file. Percentages were calculated to be > 110% or < 90%; which means that the rate increase/decrease is in question.

Requested effective date is less than 30 days – Effective date will be set at Warranty discretion. – This is a warning indicating that the proposed date is less than 30 days. Warranty reserves the right to adjust this date when it less than 30 days, otherwise we try to honor what is provided.

The requested effective date and the previous labor rate's effective date are in the same year. - This is a warning indicating that the proposed effective date is in conflict with an active labor rate. The user will need to verify and correct the date information fields on the form.

If you click ok, the rate will be submitted as long as there are no other errors on the page. If you cancel, you return to the draft and can make changes. At the approval levels in the process, the approvers will also see the warnings. If they click ok they are agreeing to accept the warnings.

#### Possible Error Messages Before Form Submission

If all of the required information is not entered correctly in the appropriate fields, pop up error messages, like the one pictured below will appear.

<u>Note:</u> The error messages in red text at the top of the screen are hard stops, and will prevent form submission until the required information is added and/or corrected.

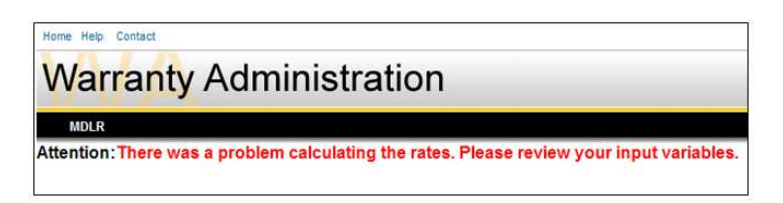

## Labor Rate Change Requests – The Approval Process

| Originator<br>of         Preliminary Approver<br>for           Warranty Labor Rate<br>Change Request Form<br>This could be a         •••           Dealer or Second Level Dealer<br>With CWS ID tied to the<br>Dealer Code(s) chosen on the form         ••• | District Manager (or Industry Rep)<br>for<br>Warranty Labor Rate<br>Change Request Form |
|----------------------------------------------------------------------------------------------------|-----------------------------------------------------------------------------------------|
|----------------------------------------------------------------------------------------------------|-----------------------------------------------------------------------------------------|

- 1. Once the "Originator" submits a request, the status changes to "SUBMITTED," and an automated e-mail from the MDLR system is sent to the "Preliminary Approver."
- 2. The "Preliminary Approver" will receive an e-mail and approve or deny the request.
  - a. If the "Preliminary Approver" approves the request, an approver from "District Manager" or "Industry Representative" level will be added to the form, and the status of the request will change to "Preliminary Approved." An automated e-mail from the MDLR system will be sent to the "District Manager" or "Industry Representative" requesting approval.
  - b. If the request is denied, an automated e-mail from the MDLR system will be sent to the "Originator" informing him/her that the request was "Preliminary Denied."
- 3. If the request was "Preliminary Approved," an e-mail notification will be sent from the MDLR system to the "District Manager" or "Industry Representative" for "District Manager Approval."
  - a. If the "District Manager" or "Industry Representative" approves the request, the status will change to "District Manager Approved," and it will be received by Enterprise Warranty.
  - b. If the request is denied, an automated e-mail from the MDLR system will be sent to the "Originator" and the "Preliminary Approver" informing them that the request was "District Manager Denied."
- 4. Enterprise Warranty will receive "District Manager Approved" "Warranty Labor Rate Change Request Forms." Once the request is approved and is entered in to the Labor Rate system, the status of the request will change to "Approved."

#### E-Mail Notifications

| 省 New 🔹 🚑 Reply 🔹 🐗 Rep | ly to All + 🗟 Forward + 📠 + Þ + 🎁 More + 没 🧿 + 📿 + |                     |      | E Show |
|-------------------------|----------------------------------------------------|---------------------|------|--------|
| 🖾 🛿 Who                 | ▶ Subject                                          | Date                | Size | Ø P    |
| MILLS_SHARLA_R          | Labor Rate Request# 51 has been DENIED.            | 06/12/2012 09:04 AM |      | 2K     |
| Patterson_Sally_A       | Labor Rate Request# 51 needs your Approval.        | 06/12/2012 08:35 AM |      | 2K     |

The picture above is screen shot of an approver's in-box with a number of automated e-mail notifications from the MDLR system. Note that in the subject line, there is a reference to the "Labor Rate Request Number," as well as the "Status."

|                       | Labor Rate Request# 51 needs your Approval.<br>Patterson_Sally_A to: MILLS_SHARLA_R<br>C: Paterson_Sally_A Branch_Janice_K                                                  | 06/12/2012 08:35 AM<br><u>Hide Details</u> |
|-----------------------|----------------------------------------------------------------------------------------------------|--------------------------------------------|
| From:                 | Patterson_Sally_A@cat.com                                                                                                    |                                            |
| Cor                   | MILLS_SHARLA_R@cat.com     Rranch laning K@cat.com                                                                                                    |                                            |
| Caterpillar: Confider | tial Green Retain Until: 07/12/2012                                                                                                    |                                            |
| Labor Rat<br>Please g | e Request #51 was Preliminary approved on Tue Jun 12 08:35:05 CDT 2012.<br>o to <u>https://warrantyAdmin.cat.com</u> to approve or deny the request within the next 7 days. |                                            |

In the example above, "Labor Rate Request #51" was approved by the "Preliminary Approver." It is now ready for "District Manager Approval." The approving manager can use the link in the e-mail to go directly to the MDLR system.

## How to Approve a Labor Rate Change Request Form

#### Entering the Application

| Home Help Contact          |                                                                                                    |
|----------------------------|----------------------------------------------------------------------------------------------------|
| Warranty Admini            | stration                                                                                                    |
| vianancy / tarinin         | citation                                                                                                    |
| MDLR                       |                                                                                                    |
| Inquire Rates              |                                                                                                    |
| View/Approve Rate Requests |                                                                                                    |
|                            |                                                                                                    |
|                            | Welcome to the Warranty Administration (Warranty Admin) Web Application.                                                     |
|                            | There are four modules depending on your level of access:                                                                    |
|                            | Multiple Dealer Labor Rates (MDLR)     ProDefined Claims (RDC)                                                               |
|                            | Service Letter Allowance                                                                                                    |
|                            | Technician Assignment Groups                                                                                                 |
|                            | Navigation through Warranty Admin can be accomplished by selecting an option on the menu at the top of the screen.           |
| Þ                          | The selected page will then appear in this area of the screen replacing whatever was here before.                            |
|                            | Warranty Admin also provides some basic support options available as links just above the menu items: Home - Help - Contact. |
|                            |                                                                                                    |

- 1. Use mouse to hover curser over the MDLR (Multiple Dealer Labor Rates) button. A drop down menu will appear.
- 2. Use mouse to navigate through drop down menu list, and select the "View/Approve Rate Request" option with a left click.

A screen, similar to the one below, will appear. Note that this screen is from the Dealer's view. This view is different for Caterpillar employees, as the "Dealer Code" box is a data entry box instead of a drop down box.

| Warranty     | Administration         |                   |                                                     | W   |
|--------------|------------------------|-------------------|-----------------------------------------------------|-----|
| MDLR         |                        |                   |                                                     |     |
|              |                        |                   |                                                     | _   |
|              | Labor Ra               | te Change Request | - View/Approve Reques                               | ts  |
| Request ID : | Dealer Code : D100 A   | te Change Request | - View/Approve Reques     Request Status : Select   | ts. |
| Request ID : | Dealer Code : D100 A E | te Change Request | C - View/Approve Request<br>Request Status : Select | its |

#### Searching for a Request

| Warranty Adm          | inistrat                                  | ion                                |                                                             |                                                                      |                                                                                    |                                                                         |                                                                      | Welcon                                                                  |                             |                                                                              |           |
|-----------------------|-------------------------------------------|------------------------------------|-------------------------------------------------------------|----------------------------------------------------------------------|------------------------------------------------------------------------------------|-------------------------------------------------------------------------|----------------------------------------------------------------------|-------------------------------------------------------------------------|-----------------------------|------------------------------------------------------------------------------|-----------|
| Request ID : Dec      | Labo                                      | r Rate C                           | Change R                                                    | Request                                                              | - View/A                                                                           | approve                                                                 | Reques                                                               | sts                                                                     |                             |                                                                              |           |
| Search Requests Reset | [A0]                                      | 9 •                                | Lab <mark>or I</mark>                                       | Rate Cha                                                             | nge Requ                                                                           | est - Viev                                                              | v/Approv                                                             | /e Reques                                                               | sts                         |                                                                              |           |
|                       | Request ID : [                            | Des<br>ts Reset                    | aler Code : D100<br>A003<br>A00V<br>A039                    | Business Typ                                                         | pe : [ALL                                                                          |                                                                         | Request St                                                           | ntus ; Select                                                           | 3                           |                                                                              |           |
|                       | 4 results found,                          | displaying 1 to 4                  |                                                             |                                                                      | Ĩ                                                                                  | ν                                                                       | 1                                                                    | 1                                                                       | r                           | At 44<br>Diret Free                                                          | Hear Last |
|                       | Action<br>View<br>View and Update<br>View | Request ID<br>46<br>49<br>50<br>51 | Dealer Code(s)<br>0107.0102.0105.++<br>0100<br>0100<br>0100 | Request Status<br>+ DIST MGR APRV<br>DRAFT<br>SUBHITTED<br>SUBHITTED | Originator Name<br>Warranty Test<br>Maric Salvar<br>Warranty Test<br>Warranty Test | Originator Date<br>2012-06-07<br>2012-06-07<br>2012-06-08<br>2012-06-08 | Prelim Name<br>Sally Patterson<br>Sally Patterson<br>Sally Patterson | Prelim Approved<br>2012-06-07<br>0001-01-01<br>0001-01-01<br>0001-01-01 | Dist Hyr Name<br>Ben Nerman | Dist Mgr<br>Approved<br>2012-06-07<br>0001-01-01<br>0001-01-01<br>0001-01-01 | Warras    |

As shown in the picture above, if the user clicks on the "Search Requests" button at the bottom of the screen, all of the "Labor Rate Change Request Forms" affiliated with the user's "CWS Log-In ID" will appear.

|         |                                                  |                                              |                                                            | Labo                                                             | r Rate Ch                                                 | nange Re                                          | equest - V                                                | iew/Appi                                  | rove Re                                                                  | quests                                            |                                                                                |
|---------|--------------------------------------------------|----------------------------------------------|------------------------------------------------------------|------------------------------------------------------------------|-----------------------------------------------------------|---------------------------------------------------|-----------------------------------------------------------|-------------------------------------------|--------------------------------------------------------------------------|---------------------------------------------------|--------------------------------------------------------------------------------|
| Reque   | st ID :                                          | Dealer Code                                  | Bus<br>A000<br>A000<br>A039                                | iness Type : ALL                                                 |                                                           | Re                                                | equest Status : Sি                                        | ilect 👱                                   | ]                                                                        |                                                   |                                                                                |
| Sear    | ch Requests                                      | Reset                                        |                                                            |                                                                  |                                                           |                                                   |                                                           |                                           |                                                                          |                                                   |                                                                                |
| 19 resa | Its found, displ                                 | laying 1 to 19                               |                                                            |                                                                  | 11                                                        | 16                                                |                                                           | r:                                        | ide de<br>First Prev                                                     | Heat Last 25                                      | Filter Clear                                                                   |
| 9 resu  | lts found, displ<br>Request ID                   | laying 1 to 19<br>Dealer Code(s)             | Request Status                                             | Originator Name                                                  | Originator Date                                           | Prelim Name                                       | Prelim Approved                                           | Dist Mgr Name                             | NK K<br>First Prev                                                       | Hear Last 25                                      | Filter Clear                                                                   |
| 9 resa  | lts found, displ<br>Request ID<br>46             | Dealer Code(s)                               | ttequest Status<br>APRV                                    | Originator Name<br>Warranty Test                                 | Originator Date                                           | Prelim Name<br>Selly Patterson                    | Prelim Approved                                           | Dist Mgr Name<br>Ben Nexman               | No. 44<br>First Prev<br>Dist Mgr<br>Approved<br>2012-06-07               | Warranty Name                                     | Fitter Clear<br>Warranty<br>Approved<br>2012-06-14                             |
| 9 resu  | lts found, displ<br>Request ID<br>46<br>49       | Bealer Code(s)<br>D107,D102,D103,+++<br>D109 | Request Status<br>APRV<br>DRAFT                            | Originator Name<br>Warranty Test<br>Mark Seiver                  | Originator Date<br>2012-08-07<br>2012-06-07               | Prelim Name<br>Sally Patterson                    | Prelim Approved<br>2012-06-07<br>0001-01-01               | Dist Mgr Name<br>Ben Nerman               | No. 44<br>First Prev<br>Dist Mgr<br>Approved<br>2012-06-07<br>0001-01-01 | Neer Lart 25 (a)<br>Warranty Name<br>Janke Branch | Filter Clear<br>Warranty<br>Approved<br>2012-06-14<br>0001-03-01               |
| 9 resu  | Its found, displ<br>Request ID<br>46<br>49<br>30 | Dealer Code(s)<br>0107.0102.0103.***<br>0100 | <mark>Kequest Status</mark><br>APAv<br>DRAFT<br>PREDITAPRY | Driginator Name<br>Warranty Test<br>Mark Selver<br>Warranty Test | Originator Date<br>2012-06-07<br>2012-06-07<br>2012-08-08 | Prelim Name<br>Sally Patterson<br>Sally Patterson | Prelim Approved<br>2012-06-07<br>0001-01-01<br>2012-06-14 | Dist Mgr Name<br>Ben Nerman<br>Ben Nerman | Dist Mgr<br>Approved<br>2012-06-07<br>0001-01-01<br>0001-01-01           | New Law<br>Warranty Name<br>Janke Branch          | Filter Chear<br>Warranty<br>Approved<br>2012-06-14<br>0001-01-01<br>0001-01-01 |

This screen is a great tool to use to get an overall glimpse of the status of every "Change Request Form" in the system affiliated with the user's "CWS Log-In ID." At a single glance, the user can see the current "Request Status," the "Request ID Numbers," the "Originator's Name," the assigned "Approvers," and the next "Action" required and the party responsible for completing it.

**Note:** This screen can also be accessed from the MDLR "Create A Request" option, after clicking on the "Return to View Screen" button.

| Preliminary Appro             | ver Name : Sh  | arla R Mills  | R 🕺             |                       |       |       |
|-------------------------------|----------------|---------------|-----------------|-----------------------|-------|-------|
| <sup>o</sup> reliminary Appro | over Email : M | LLS_SHARLA_R@ | gcat.com        |                       |       |       |
| Cubmit Dequast                | Save Draft     | Delete Draft  | Calculate Rates | Paturn to View Screen | Drint | Decet |

#### **Refining the Search**

Specific "Labor Rate Change Request Forms" can be found with more refined searches.

| Varranty Administrat                            | tion                  |                           | Welcome Sharla Mills - Tuesday, June 12, 2012 |
|-------------------------------------------------|-----------------------|---------------------------|-----------------------------------------------|
| MOLR Technician Assignment Groups               |                       |                           |                                               |
|                                                 |                       |                           |                                               |
| L                                               | abor Rate Change Requ | lest - View/Approve Requ  | lests                                         |
| -                                               |                       |                           |                                               |
| 1                                               |                       |                           |                                               |
| quest ID : 🔄 Dealer Code : 🗌                    | Business Type : ALL   | • Request Status : Select |                                               |
| squest ID : 51 Dealer Code :<br>Search Requests | Business Type : ALL   | Request Status : Select   |                                               |
| squest ID : 51<br>Beatch Requests               | Business Type : ALL   | - Request Status : Select | •                                             |

For example, to find "Labor Rate Request #51" referenced in the e-mail notification above:

- 1. Enter "51" in the "Request ID" field.
- 2. Click on the "Search Results" button.

|                  |                                 | Labo           | or Rate Ci     | lange Rec       | quest - vi      | ew/Appro       | ve Reque        | SIS           |                    |                |                      |
|------------------|---------------------------------|----------------|----------------|-----------------|-----------------|----------------|-----------------|---------------|--------------------|----------------|----------------------|
| Request ID : 5   | ts Reset                        | ller Code :    | Business Type  | ALL             |                 | Request Status | Select          | •             |                    |                |                      |
|                  |                                 |                |                |                 |                 |                |                 |               |                    |                |                      |
| results found, ( | displaying 1 to 1               |                | 1              | 1               | 1               | 1              | 1               | 1             | iiii ii<br>Fina Po | v Next Last 25 | Filter               |
| results found, ( | displaying 1 to 1<br>Request ID | Dealer Code(s) | Request Status | Originator Name | Originator Date | Prelim Name    | Prelim Approved | Dist Mgr Name | H( H<br>First Pro  | Warranty Name  | Warranty<br>Approved |

3. As shown in the picture above, using the refined search criteria resulted in only one request found, "Labor Rate Request #51."

|                     | Labor                      | Nate onang    | Je Request - viev                                                         | MApprove P       | requests                                |
|---------------------|----------------------------|---------------|---------------------------------------------------------------------------|------------------|-----------------------------------------|
| equest ID :         | Dealer Code : D100<br>A00J | Business Type | ALL I                                                                     | Request Status : | Select                                  |
|                     | A00V<br>A039               | •             | COMPACT MACHINES<br>EARTH MOVE<br>COMMERCIAL ENGINE                       |                  | Draft<br>Submitted<br>Prelim Approved   |
| Search Requests Res | et                         |               | INDUSTRIAL ENGINES<br>3600 ENGINES<br>MARINE ENG/AUX<br>PETROLEUM ENG/AUX |                  | Dist Mgr Approved<br>Approved<br>Denied |

As shown in the picture above, other refined searches may include the "Dealer Code," the "Business Type," and the "Request Status."

Note: Refined searches may include only one or all of the criteria listed.

| Warrantv     | Administration                           | We                           |
|--------------|------------------------------------------|------------------------------|
| MDLR         |                                          |                              |
|              |                                          |                              |
|              | Labor Rate Change Requ                   | iest - View/Approve Requests |
| Desmask ID . |                                          | De averet Distan - Salasi    |
|              | Dealer Code : Dioo E Business Type : ALL |                              |
|              | L L00A<br>V00A<br>V00A                   | E Request status , Select    |

To clear all search criteria and set the information fields back to the default status, click on the "Reset" button.

#### Approving/Denying a Request

| 1 results found, displaying 1 to 1 |            |                |                |  |  |  |  |  |
|------------------------------------|------------|----------------|----------------|--|--|--|--|--|
| Action                             | Request ID | Dealer Code(s) | Request Status |  |  |  |  |  |
| View and Approve                   | 51         | D100           | PRELM APRV     |  |  |  |  |  |

To "Approve" or "Deny" a "Warranty Labor Rate Change Request Form," click on the "View and Approve" link in the "Action" column of the "Search Results" screen. In this example, "Labor Rate Request #51" will be opened for review.

**Note:** In the picture on the next page, the "Request ID Number" and the "Request Status" are visible at the top of the form for the user's reference.

|                                                             | Reg ID # 51 Request Status PRELIMAPRV                |
|-------------------------------------------------------------|------------------------------------------------------|
| *Dealer Contact Name :                                      | Warranty Test                                        |
| Dealer Contact Email :                                      | Branch_Janice_K@cat.com                              |
| Dealer Name :                                               | CARTER MACHINERY COMPANY.                            |
| *Dealer Code(s) :                                           | 0100 * Use comma(s) to delimit multiple dealor codes |
| *Rate Type :                                                | INDUSTRIAL ENGINES -                                 |
| *Proposed Effective Date :                                  | 2012-Jul-31 Requires 30 Days Notice                  |
| *Currency Code :                                            | USD -                                                |
| Data Range of Review Period                                 |                                                      |
| *Analysis Begin Date :                                      | 2011Jul-01                                           |
| *Analysis End Date :                                        | 2011-Dec-31                                          |
| *Vehicle Reporting Units :                                  | Mi -                                                 |
| *Straight Time Revenue<br>(Without Shop & Disposel Costs) : | 8900.00                                              |
| *External Revenue Hrs :                                     | len on<br>80.00                                      |
| *Service Hrs<br>(Interdepartmental & Revenue)               | 10200.00                                             |
| *Shop Supplies Cost :                                       | 48000.00                                             |
| *Net Waste Disposal Fees                                    |                                                      |
| Net = Fees - Recovery :                                     | 0000.00                                              |
| Fees.                                                       | 2330.00                                              |
| *Previous Posted                                            |                                                      |
| /Advertised Labor Rate :                                    | 110.00                                               |
| *Proposed Posted<br>/Advertised Labor Rate :                | 115.00                                               |
| Reason for Change :                                         | 1 A                                                  |
|                                                             |                                                      |

- 1. To approve the request, click on the "Approve Request" button. An automated e-mail will be sent to notify all parties involved in the "Warranty Labor Rate Change Request Form" process that the request was approved.
- 2. To deny the request, click on the "Deny Request" button. An automated e-mail will be sent to notify all parties involved in the "Warranty Labor Rate Change Request Form" process that the request was denied.

|                    | Labor Rate Request# 51 has been DENIED.<br>MILLS_SHARLA_R to: Branch_Janice_K<br>C:= MILLS_SHARLA_R | 06/12/2012 09-04 AM<br>Hide Details |
|--------------------|----------------------------------------------------------------------------------------------------|-------------------------------------|
| From:              | B MILLS_SHARLA_R@cat.com                                                                            |                                     |
| To:                | Branch_Janice_K@cat.com                                                                             |                                     |
| Çc:                | MILLS_SHARLA_R@cat.com                                                                              |                                     |
| Çaterpilar: Confid | dential Green Retain Until: 07/12/2012                                                              |                                     |
| Labor R            | ate Request #51 was denied on Tue Jun 12 09:04:19 CDT 2012.                                         |                                     |

 Pictured above is an example of the MDLR automated e-mail, informing all parties involved in the "Warranty Labor Rate Change Request Form" process that "Labor Rate Request #51" was denied.

# How to Verify the Final Approval of a Labor Rate Change Request

| 19 resi | ts found, displ | aying 1 to 19      |                | 1               |                 | 1               | 1               |               | First Prev           | Hest Last     | Filter     |
|---------|-----------------|--------------------|----------------|-----------------|-----------------|-----------------|-----------------|---------------|----------------------|---------------|------------|
| cti (   | quest ID        | Dealer Code(s)     | Request Status | Originator Name | Originator Date | Prelim Name     | Prelim Approved | Dist Mgr Name | Dist Mgr<br>Approved | Warranty Name | Warranty   |
| w       | 16              | D107,D102,D105.+++ | APRV           | Warranty Test   | 2012-06-07      | Sally Patterson | 2012-06-07      | Ben Newman    | 2012-06-07           | Janice Branch | 2012-06-14 |
|         | Wa              | rranty             | lahor          | Rate            | Chanc           | A Re            | teour           | orm           |                      |               |            |
|         | Wa              | arranty            | Labor          | Rate            | Chang           | ge Re           | quest F         | orm           |                      |               |            |
|         | Wa<br>Reg ID #  | *: 46 Reque        | Labor          | Rate            | Chang           | ge Re           | quest F         | •             | orm                  | orm           | orm        |

- 1. Use the search function to find the request. Look in the "Warranty Approved" column for the date, and the "Warranty Name" column for the name of a Enterprise Warranty team member.
- 2. Or, use the "View" link to open the document.
- 3. Verify that the "Request" status reads "APRV" for "Approved."

## How to Duplicate a Labor Rate Change Request Form

#### From a Submitted Document

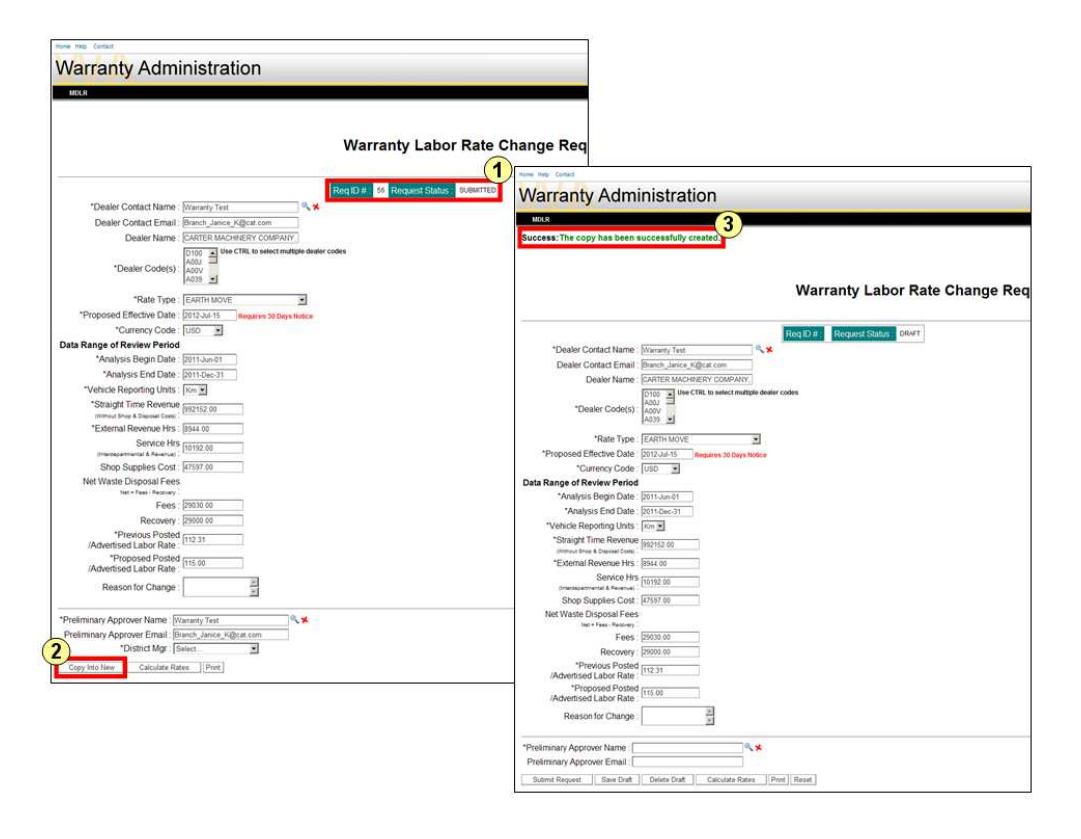

- 1. Choose any Warranty Labor Rate Change Request Form that has been submitted, regardless of its status. In the example above, "Req. ID 56" in "Submitted" status was chosen.
- 2. Click on the "Copy Into New" button at the bottom of the screen.
- 3. A new copy of the form will appear.

**Note:** The new copy will be in draft form, so that edits can be made. This function is optimal in instances when little information needs to be changed, such as a "Rate Type." After all fields are updated, the form can be submitted for approval.

#### From a Draft

| 19 results found, displaying 1 to 19 |                    |                |                 |                 |                 |                 |               |                      | Filter Clear  |            |
|--------------------------------------|--------------------|----------------|-----------------|-----------------|-----------------|-----------------|---------------|----------------------|---------------|------------|
| Action Request ID                    | Dealer Code(s)     | Request Status | Originator Name | Originator Date | Prelim Name     | Prelim Approved | Dist Mgr Name | Dist Mgr<br>Approved | Warranty Name | Warranty   |
| View                                 | D107.D102.D105.+++ | ADEV           | arranty Test    | 2012-06-07      | Sally Patterson | 2012-06-07      | Ben Newman    | 2012-06-07           | Janice Branch | 2012-06-14 |
| View 2<br>and<br>Update              | D100               | DRAFT          | Mark Seiver     | 2012-06-07      |                 | 0001-01-01      |               | 0001-01-01           |               | 0001-01-01 |
| View 50                              | D100               | PRELM APRV     | Warranty Test   | 2012-06-08      | Sally Patterson | 2012-06-14      | Ben Newman    | 0001-01-01           |               | 0001-01-01 |

- 1. Use the search functions to find a saved "Draft." Verify that it is a "Draft" by looking in the "Request Status" column.
- 2. Click on the "View and Update" link to open the document.

| *Currency Code :                                   | USD 💌                |              |                 |                           |             |
|----------------------------------------------------|----------------------|--------------|-----------------|---------------------------|-------------|
| Data Range of Review Period                        |                      |              |                 |                           |             |
| *Analysis Begin Date :                             | 2011-Jun-01          |              |                 |                           |             |
| *Analysis End Date :                               | 2012-May-31          |              |                 |                           |             |
| *Vehicle Reporting Units :                         | Mi 💌                 |              |                 |                           |             |
| (Interdepartmental & Revenue)                      | 250000.00            |              |                 |                           |             |
| Shop Supplies Cost :                               | 550000.00            |              |                 |                           |             |
| Net Waste Disposal Fees<br>Net = Fees - Recovery 2 |                      |              |                 |                           |             |
| Fees :                                             |                      |              |                 |                           |             |
| Recovery :                                         |                      |              |                 |                           |             |
| *Previous Posted<br>/Advertised Labor Rate :       | 65.00                |              |                 | Les.                      |             |
| *Proposed Posted<br>/Advertised Labor Rate :       | 75.00                |              |                 |                           |             |
| Reason for Change :                                | -<br>                |              |                 |                           |             |
| *Preliminary Approver Name : Ja                    | nice Branch          | @ <b>. *</b> |                 |                           |             |
| Preliminary Approver Email : Br                    | anch_Janice_K@cat.co | m 3          |                 |                           |             |
| Submit Request Save Draft                          | Delete Draft Co      | opy Into New | Calculate Rates | Return to Previous Screen | Print Reset |

3. Click on the "Copy Into New" button for a copy of the "Draft" to appear.